# **CIMB** NIAGA

# **Pay & Transfer**

**Stop Payment** 

**TUTORIALOCTOBIZ2024** 

**KEJAR MIMPI** 

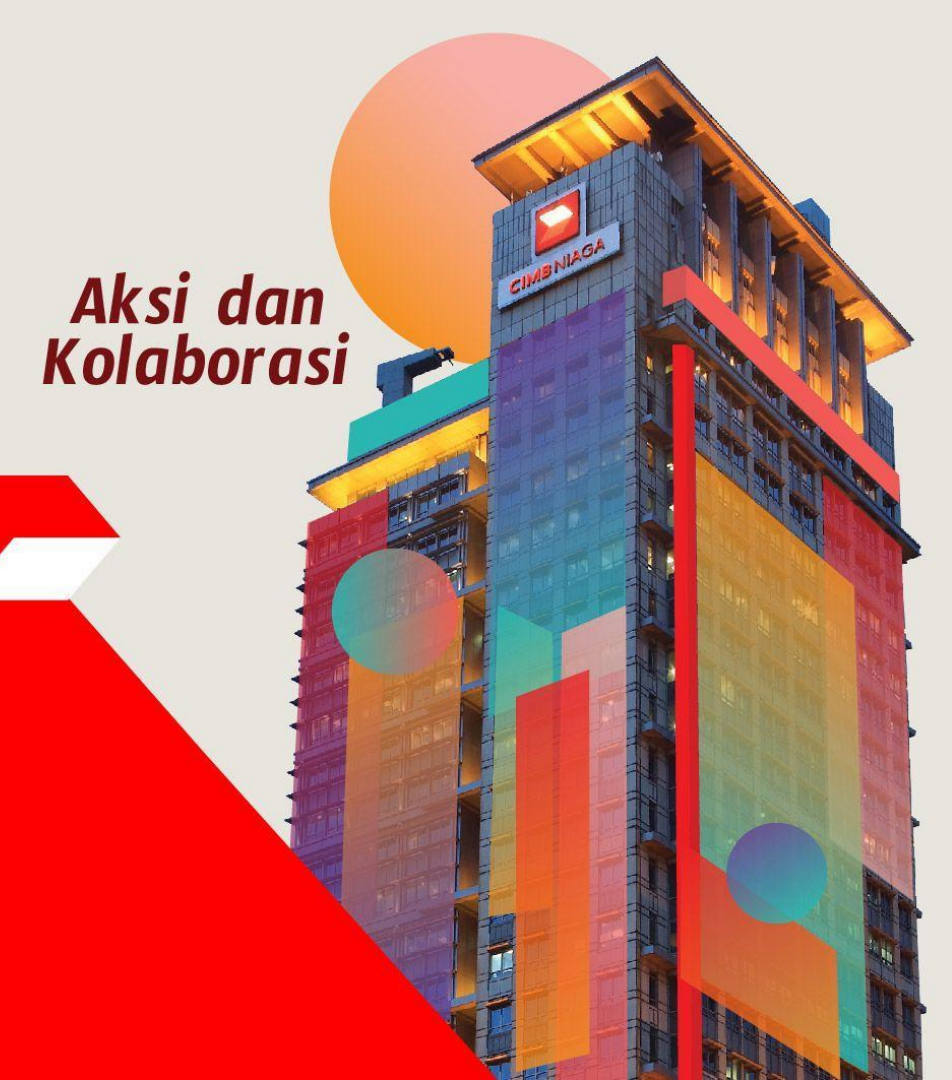

### **Pay & Transfer – Stop Payment**

Stop Payment adalah modul yang digunakan untuk menghentikan pembayaran

bertanggal mendatang

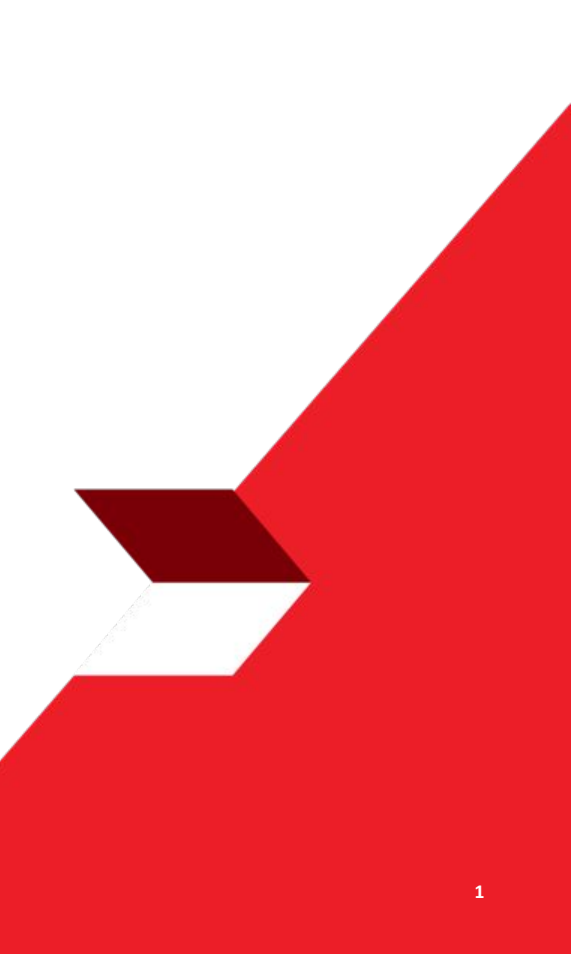

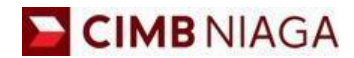

# STOP PAYMENT Website Version

LIVE

**EPICC** 

LIFE

F

AN

**TUTORIALOCTOBIZ2024** 

**KEJAR MIMPI** 

Menu : Pay & Transfer | Deskripsi: Fungsi ini menunjukan User untuk menghentikan transaksi di tanggal mendatang

#### 1. Membuat transaksi di tanggal mendatang di dalam modul Pay & Transfer

2. Menghentikan transaksi di tanggal mendatang di dalam modul Stop Payment

3. Proses Approval untuk menghentikan transaksi

Menu : Pay & Transfer | Deskripsi: Fungsi ini menunjukan User untuk menghentikan transaksi di tanggal mendatang

Langkah 1: [1] [User] Mengakses halaman Login dengan mengisi Company ID & User ID > [2] Klik tombol Next

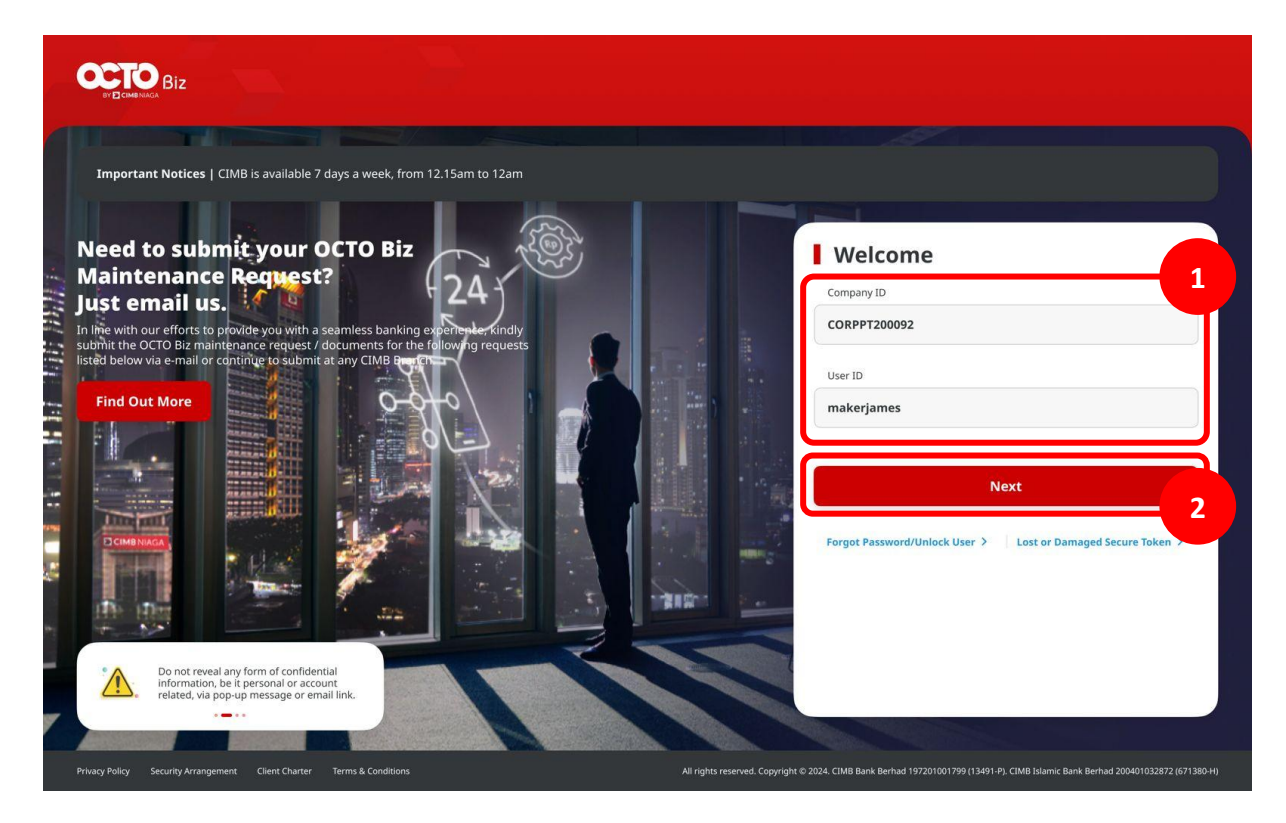

Menu : Pay & Transfer | Deskripsi: Fungsi ini menunjukan User untuk menghentikan transaksi di tanggal mendatang

Langkah 2: [1] [User] Memasukan kata sandi > [2] Klik tombol Proceed

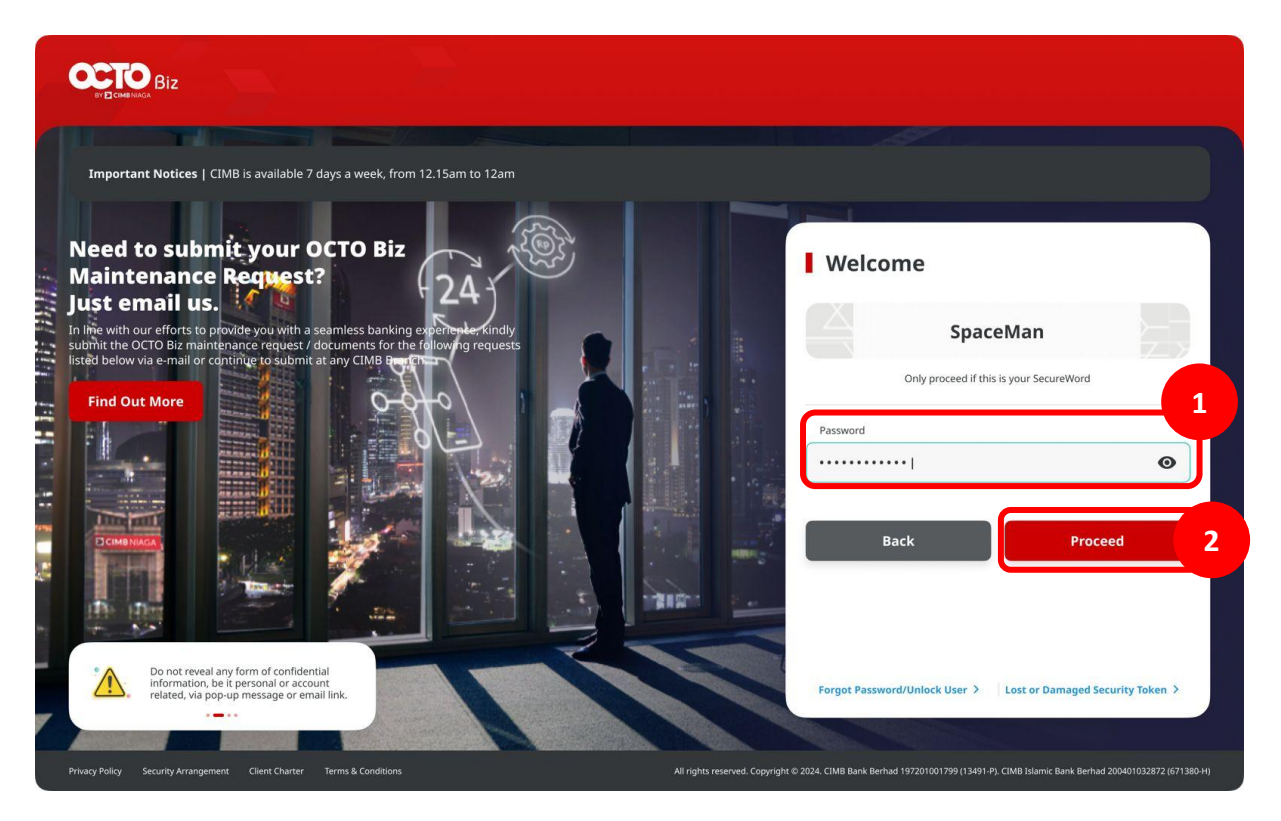

Menu : Pay & Transfer | Deskripsi: Fungsi ini menunjukan User untuk menghentikan transaksi di tanggal mendatang

Langkah 3: [1] [User Maker] Arahkan kursor ke Pay & Transfer > Klik metode pembayaran yang diinginkan (Contoh: Own Account)

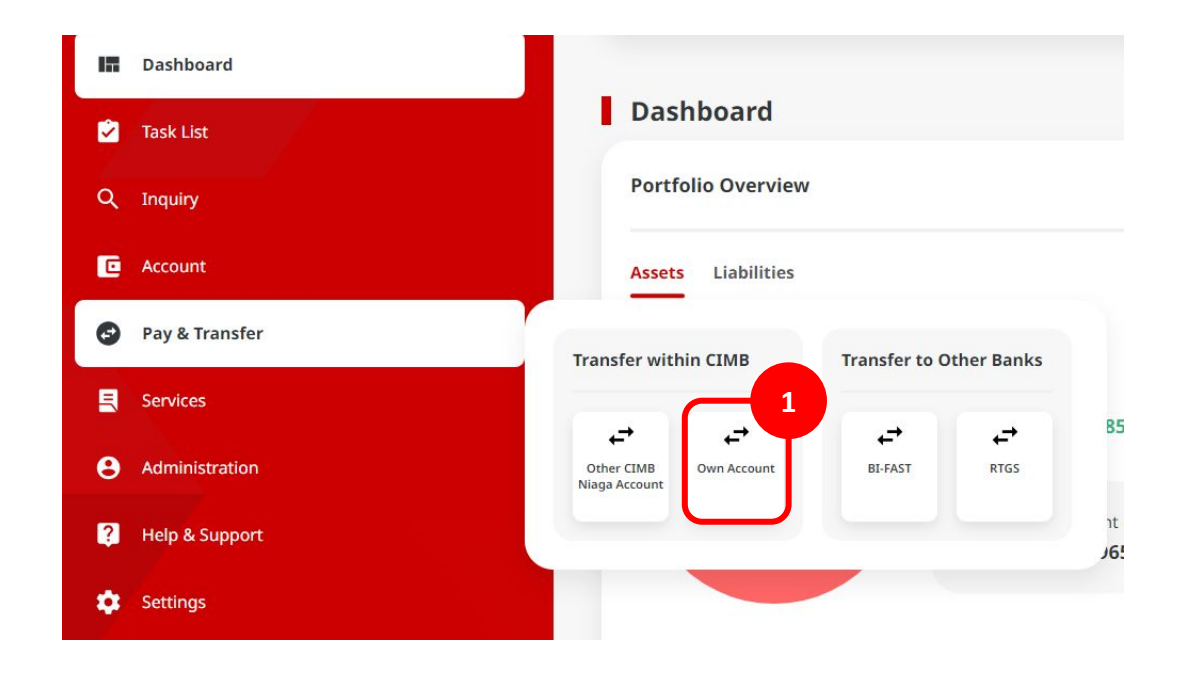

Menu : Pay & Transfer | Deskripsi: Fungsi ini menunjukan User untuk menghentikan transaksi di tanggal mendatang

Langkah 4: [User Maker] Pada halaman entri data In House Transfer to Own Account > [1] Klik Your Account > pilih sumber akun yang diinginkan > [3] Klik tombol Next

| in Group<br>Group 1<br>Man Cross               | s | earch By                                 |                  |                          |
|------------------------------------------------|---|------------------------------------------|------------------|--------------------------|
| Sup 1                                          |   |                                          | Account Name     |                          |
| within CIMB 🗸                                  |   | Account Name                             | Account No.      | _                        |
|                                                |   |                                          |                  | Search                   |
| rails                                          |   | Account Name 🗘                           | Account No. 🗘    | Account Belance          |
| nt and t                                       | 0 | NGB ID SIT FUNC LONG DESCRIPTION ACCOUNT | 1232313123213456 | 1D# 0.00                 |
| Q, Dwn Account v                               | 0 | NUCYNUP25gy                              | 700005177460     | IDR 0.09                 |
| 23 Ecorring transfer                           | 0 | INTEM WARNU                              | 703037406100     | ID# 1,883,242,330,688.76 |
|                                                | 0 | GLACCT 0111D                             | 700089333800     | IDR 0.00                 |
| , .                                            | 0 | GL ACCT 201D                             | 703189655500     | IDR 47,030,875.15        |
| ٩                                              | 0 | GL ACCT 2DA                              | 703191386400     | IDR 34,015,308.00        |
| on Details                                     | 0 | GL ACCT 218                              | 703191691600     | 1DR 566,642,00           |
| Currency * Amount *                            | 0 | BANGUN PERSADA SEKALI                    | 703196574000     | IDR 101,677,644.48       |
|                                                | 0 | IDR ACCT 01                              | 760935613000     | IDR 72,333,185.05        |
| alls                                           | 0 | BANGUN PERSADA SEKALI                    | 760997442500     | IDR 8,926,812,563,065,69 |
| Inference has 0 00 or Payment Details 0 fatter | 0 | GLACCT 0111E                             | 760940351100     | 1DR 0.00                 |
| Noc<br>No Advice Simple Advice                 | 0 | GLACCT 0111D                             | 800000332501     | 1DR 0.00                 |
|                                                | 0 | GLACT 200                                | 800000332502     | IDR 0.00                 |
| Add Assocher Transaction Save as Draft Nest    |   |                                          | < 1 of 2 >       | _                        |

Menu : Pay & Transfer | Deskripsi: Fungsi ini menunjukan User untuk menghentikan transaksi di tanggal mendatang

#### Langkah 5: [User Maker] [1] Pilih tanggal transaksi yang diinginkan

| our Account *                         | Payment Mode *                     |  |
|---------------------------------------|------------------------------------|--|
| 03057606100-IDR ANJAR ASMORO HERYANTO | Q In House Transfer to Own Account |  |
| alue Date * 🚯                         |                                    |  |
| 5 Dec 2023                            | Recurring transfer                 |  |
|                                       |                                    |  |
| December v 2023 v                     |                                    |  |
| Sun Mon Tue Wed Thu Fri Sat           |                                    |  |
| 26 27 28 29 <b>30</b> 1 2             |                                    |  |
| 3 4 5 6 7 8 9                         | Q                                  |  |
| 10 11 12 13 14 15 16                  |                                    |  |
| 17 18 19 20 21 22 23                  |                                    |  |
| 24 25 26 27 28 29 30                  |                                    |  |
|                                       | T                                  |  |

Menu : Pay & Transfer | Deskripsi: Fungsi ini menunjukan User untuk menghentikan transaksi di tanggal mendatang

Langkah 6: [User Maker] [1] Lengkapi seluruh mandatory fields > [2] Klik tombol Next > [3] Klik tombol Submit

| Transaction Group                        |           | Saved Templates |                                       |                    |                       |  |
|------------------------------------------|-----------|-----------------|---------------------------------------|--------------------|-----------------------|--|
| Transaction Group *                      |           |                 | Transaction Group                     |                    |                       |  |
| Transfer within CIMB                     | *         |                 | Transaction Group                     |                    |                       |  |
|                                          |           |                 | Transfer within CIMB                  |                    |                       |  |
| Sender Details                           |           |                 | Sondor Details                        |                    |                       |  |
| From Account.*                           | Payment   | Mode *          | Sender Details                        |                    |                       |  |
| 03057606100-IDR ANJAR ASMORO HERYANTO    | Q, Own Ac | count ~         | From Account                          |                    | Payment Mode          |  |
| ayment Date *                            |           |                 | IDR ANJAR ASMORO HERYA                | NTO - 703057606100 | Own Account           |  |
| 15 Dec 2023                              | E Recu    | rring transfer  | Payment Date                          |                    |                       |  |
| IDR BANGUN PERSADA SEKALI - 703196574000 | ٩         |                 | To Account<br>IDR BANGUN PERSADA SEKA | NLI-703196574000   |                       |  |
| Transaction Details                      |           |                 | Transaction Details                   |                    |                       |  |
| Transaction Currency * Amount *          |           |                 |                                       |                    |                       |  |
| R - INDONESIA RUPI v 200,000.00          |           |                 | IDR -                                 | 200,000.00         | IDR 0.00              |  |
| alar Datalla                             |           |                 |                                       |                    |                       |  |
| other becans                             |           |                 | Other Details                         |                    |                       |  |
| Customer Reference No.                   | Other Pa  | yment Details 🜒 | Customer Reference No.                |                    | Other Payment Details |  |
|                                          | Enter     |                 |                                       |                    |                       |  |
| No Advice Simple Advice                  | e         |                 |                                       |                    |                       |  |
|                                          |           |                 | Back                                  |                    |                       |  |

Menu : Pay & Transfer | Deskripsi: Fungsi ini menunjukan User untuk menghentikan transaksi di tanggal mendatang

Langkah 7: [User Maker] Sistem akan mengarahkan ke halaman acknowledgement

| Submitted for                                                         | approval                        |                                                   |  |
|-----------------------------------------------------------------------|---------------------------------|---------------------------------------------------|--|
| Reference No. : IIA2311                                               | 30000000452 🔇 Submitted On : 30 | Nov 2023 14:08:25 WIB                             |  |
| Product Group                                                         |                                 |                                                   |  |
| Product Group<br>Fransfer within CIMB                                 |                                 |                                                   |  |
| Sender Details                                                        |                                 |                                                   |  |
| four Account<br>IDR ANJAR ASMORO HERYAN                               | TO - 703057606100               | Payment Mode In House Transfer to Own Account     |  |
| falue Date<br>15 Dec 2023                                             |                                 |                                                   |  |
| Beneficiary Details                                                   |                                 |                                                   |  |
| o Account<br>DR BANGUN PERSADA SEKAL                                  | I-703196574000                  |                                                   |  |
|                                                                       |                                 |                                                   |  |
| fransaction Details                                                   |                                 |                                                   |  |
| Transaction Details<br>Transaction Currency<br>DR -                   | Amount<br>200,000.00            | Bank Charges<br>IDR 0.00                          |  |
| fransaction Details<br>ransaction Currency<br>DR -                    | Amount<br>200,000.00            | Bark Charges<br>IDR 0.00                          |  |
| Transaction Details<br>Iransaction Currency<br>IDR -<br>Other Details | Amoust<br>200,000.00            | Bank Charges<br>IDR 0.00<br>Other Payment Details |  |

Menu : Pay & Transfer | Deskripsi: Fungsi ini menunjukan User untuk menghentikan transaksi di tanggal mendatang

Langkah 8: Login sebagai User Approver (Lihat langkah 1 – 2)

Langkah 9: [User Approver] Pada menu samping, [1] Arahkan kursor ke Klik **Task List** > [2] Cari transaksi yang harus di-approve dan Klik hyperlink transaksi tersebut

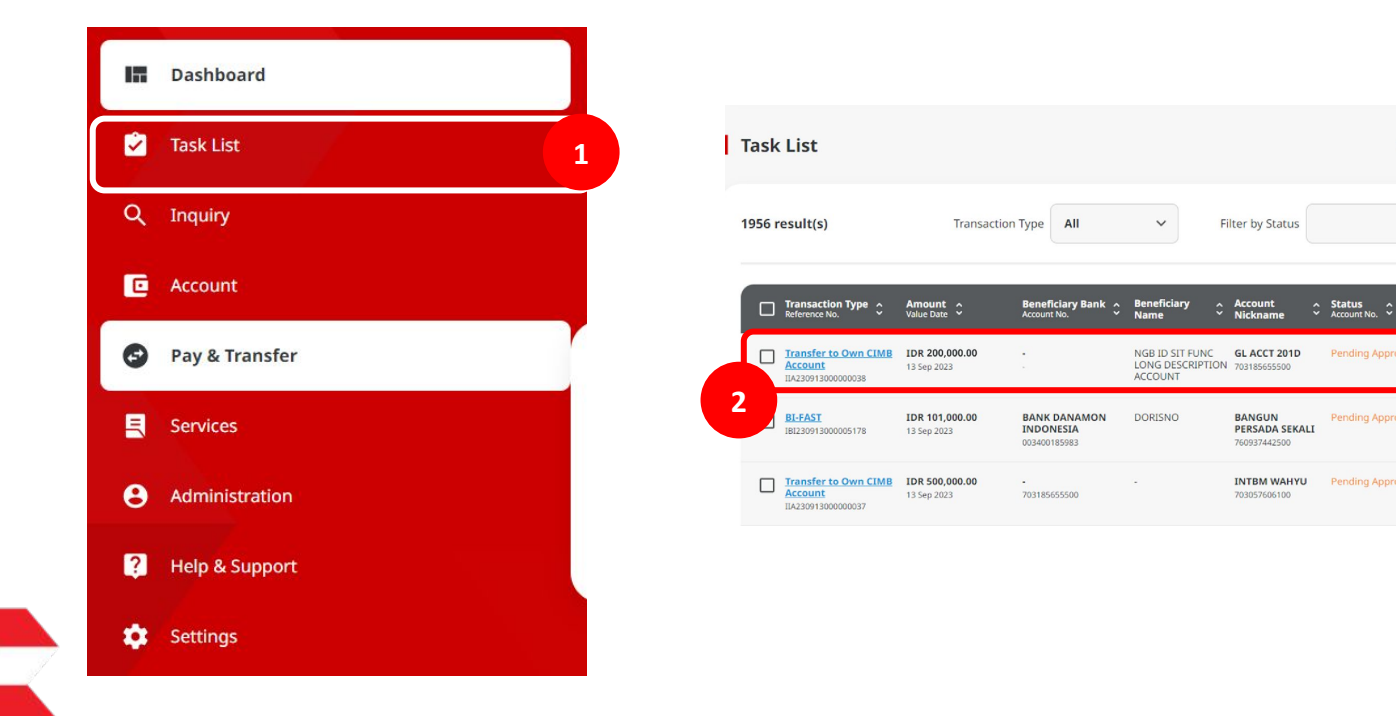

Viewing

 $\sim$ 

Action 🗘

Return

Return

Reject Approve

Reject

Reject

Transactions

Advanced Search V

Menu : Pay & Transfer | Deskripsi: Fungsi ini menunjukan User untuk menghentikan transaksi di tanggal mendatang

Langkah 10: [User Approver] [1] Tinjau ulang Task List Details, Klik tombol Approve > [2] Klik tombol Yes di pop-up box

| Transaction Status : Peod                                             | ng Approval          |                                             |        |  |
|-----------------------------------------------------------------------|----------------------|---------------------------------------------|--------|--|
| Creation Date<br>67 Dec 2023 09:00:04 WIB                             |                      |                                             |        |  |
| Product Group                                                         |                      |                                             |        |  |
| Product Group<br>Transfer within CIMB                                 |                      |                                             |        |  |
| Sender Details                                                        |                      |                                             |        |  |
| Tour Account<br>IDR ANJAR ASMORO HERMANT<br>Value Date<br>15 Dec 2023 | 0 - 783057606100     | Payment Moos<br>In House Transfer to Own Ac | count  |  |
| Beneficiary Details                                                   |                      |                                             |        |  |
| To Account<br>IOR BANGUN PERSADA SEKAL                                | 5703196574000        |                                             |        |  |
| Transaction Details                                                   |                      |                                             |        |  |
| framaction Currenky<br>IDR -                                          | Amount<br>200,000.00 | Burk Charges<br>104 0.00                    |        |  |
| Other Details                                                         |                      |                                             |        |  |
| Colorer Reference No.<br>1                                            |                      | Other Psychesk Defails                      |        |  |
| User Activities                                                       |                      |                                             |        |  |
| Cuer<br>Decomposition                                                 | Activities           | Dete and Time                               | Renark |  |
|                                                                       |                      |                                             |        |  |
| Remark                                                                |                      |                                             |        |  |
| Enter<br>Buller                                                       |                      |                                             |        |  |
|                                                                       |                      |                                             | -      |  |

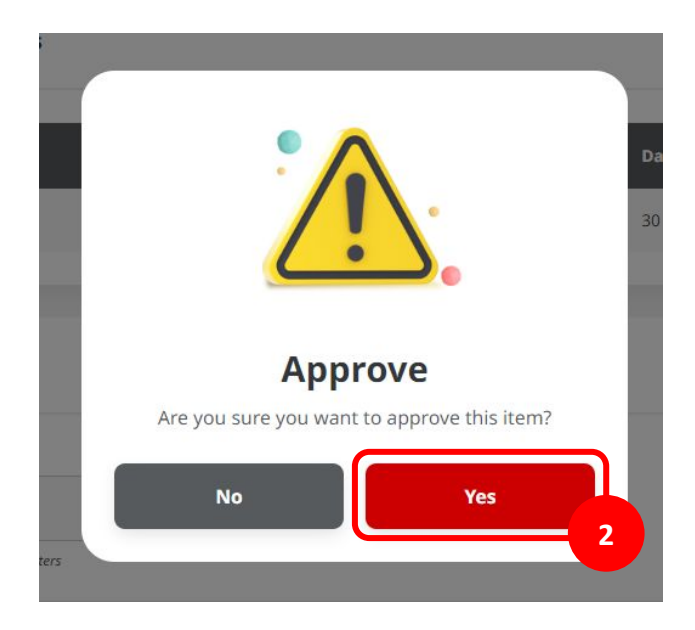

Menu : Pay & Transfer | Deskripsi: Fungsi ini menunjukan User untuk menghentikan transaksi di tanggal mendatang

Langkah 11: [User Approver] Halaman acknowledgement akan muncul setelah transaksi berhasil di-approve

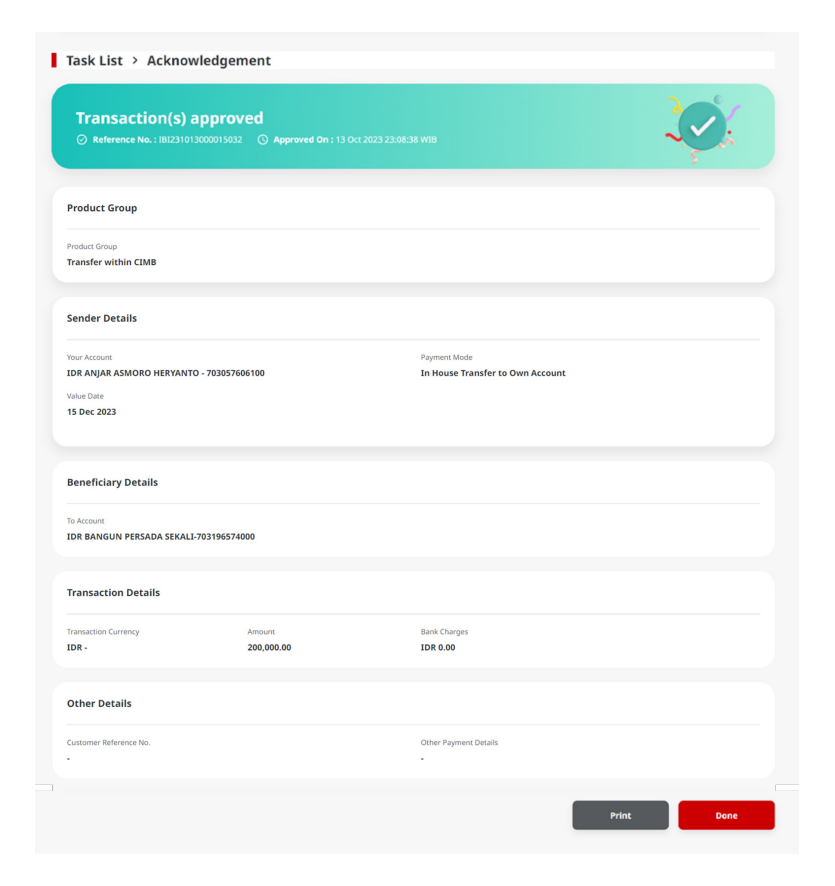

Menu : Pay & Transfer | Deskripsi: Fungsi ini menunjukan User untuk menghentikan transaksi di tanggal mendatang

- 1. Membuat transaksi di tanggal mendatang di dalam modul Pay & Transfer
- 2. Menghentikan transaksi di tanggal mendatang di dalam modul Stop Payment
- 3. Proses Approval untuk menghentikan transaksi

Menu : Pay & Transfer | Deskripsi: Fungsi ini menunjukan User untuk menghentikan transaksi di tanggal mendatang

Langkah 1: Login sebagai User Maker (Lihat langkah 1 – 2)

Langkah 2: [User Maker] [1] Arahkan kursor ke Services > Klik Stop Payment

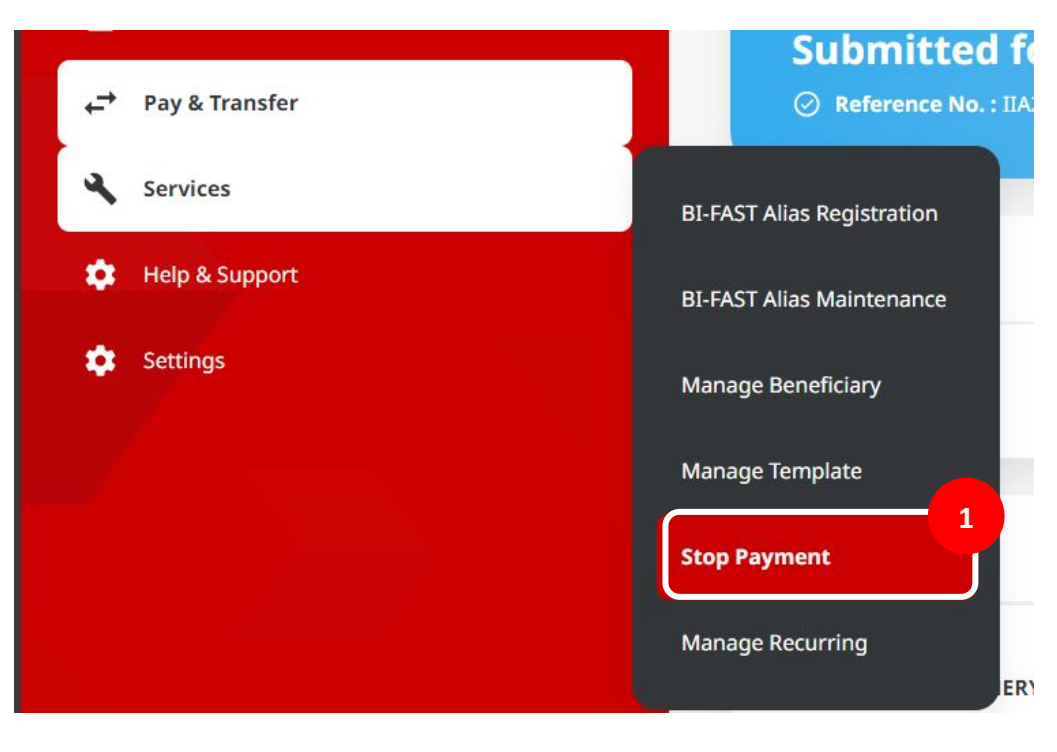

Menu : Pay & Transfer | Deskripsi: Fungsi ini menunjukan User untuk menghentikan transaksi di tanggal mendatang

Langkah 3: [User Maker] Pada halaman Stop Payment Inquiry and Listing [1] Cari transaksi yang ingin dihentikan dan Klik hyperlink transaksi tersebut

| Product Group *                                                                                      |                                                                                               |                                                           |                                                                                                    |                      | Debit A                | count No.                                                                                                    |                                                                                                    |    |                                                                       |                                              |
|----------------------------------------------------------------------------------------------------|-----------------------------------------------------------------------------------------------|-----------------------------------------------------------|----------------------------------------------------------------------------------------------------|----------------------|------------------------|----------------------------------------------------------------------------------------------------|----------------------------------------------------------------------------------------------------|----|-----------------------------------------------------------------------|----------------------------------------------|
| Transfer within CIM                                                                                  | в                                                                                             |                                                           |                                                                                                    | ~                    | Select                 |                                                                                                    |                                                                                                    |    |                                                                       | ٥                                            |
| Bank Product                                                                                         |                                                                                               |                                                           |                                                                                                    |                      | Referen                | ce No.                                                                                                    |                                                                                                    |    |                                                                       |                                              |
| Select                                                                                               |                                                                                               |                                                           |                                                                                                    | ~                    | Enter                  |                                                                                                    |                                                                                                    |    |                                                                       |                                              |
| Value Date From                                                                                      |                                                                                               | То                                                        |                                                                                                    |                      |                        |                                                                                                    |                                                                                                    |    |                                                                       |                                              |
| elect                                                                                                |                                                                                               | Select                                                    |                                                                                                    |                      |                        |                                                                                                    |                                                                                                    |    |                                                                       |                                              |
|                                                                                                    |                                                                                               |                                                           |                                                                                                    |                      |                        |                                                                                                    |                                                                                                    |    |                                                                       | Course                                       |
|                                                                                                    |                                                                                               |                                                           |                                                                                                    |                      |                        |                                                                                                    |                                                                                                    |    |                                                                       | Search                                       |
| sting                                                                                                |                                                                                               |                                                           |                                                                                                    |                      |                        |                                                                                                    |                                                                                                    |    |                                                                       | Search                                       |
| sting<br>te: Only transactions wh                                                                    | ich have yet to be pro                                                                        | ocessed can be st                                         | opped.                                                                                                    |                      |                        |                                                                                                    |                                                                                                    |    |                                                                       | Search                                       |
| te: Only transactions wh                                                                             | ich have yet to be pri<br>Bank ÷<br>Product ÷                                                 | ocessed can be st<br>Value Date 🗘                         | opped.<br>Debit Name /<br>Account No.                                                                                                    | ∧ File Re<br>∀ Batch | if No ∧<br>Ref. No. ັ  | Transaction<br>Reference No.                                                                                     | Beneficiary<br>Name /<br>Account No.                                                               | \$ | Transaction                                                           | Search                                       |
| te: Only transactions wh                                                                             | ich have yet to be privation of the product and the product area to own                       | Value Date 🗘                                              | opped.<br>Debit Name /<br>Account No.<br>INTBM WAHYU<br>703057606100<br>(IDR)                                                                                                    | ∧ File Re<br>≻ Batch | if No 🖍<br>Ref. No. 🎽  | Transaction<br>Reference No.                                                                                     | Beneficiary<br>Name /<br>Account No.<br>GL ACCT 201D<br>703185655500                               | \$ | Transaction<br>Amount<br>IDR 1,188.11                                 | Search<br>Status<br>AUTHORISED               |
| te: Only transactions wh<br>Product Group<br>InHouse<br>InHouse<br>InHouse                           | Ich have yet to be product                                                                    | Value Date 🗘<br>03 Jan 2024                               | apped.<br>Debit Name /<br>Account No.<br>DINTEM WAHYU<br>2005/760100<br>DINTEM WAHYU<br>2005/760100<br>(DR)                                                                                                    | File Re<br>Batch     | ff No ∧<br>Ref. No. ັ  | Transaction         \$           Reference No.         \$           IIA23110600000001         IIA231105000000439 | Beneficiary<br>Name /<br>Account No.<br>GLACCT 201D<br>703185655500<br>GLACCT 201D<br>703185655500 | •  | Transaction<br>Amount<br>IDR 1,188.11<br>IDR 1,188.11                 | Search Status AuthoRISED AuthoRISED          |
| sting te: Only transactions wh Product Group InHouse InHouse InHouse InHouse InHouse InHouse InHouse | Ich have yet to be pro-<br>Bank 2<br>Product 2<br>To Own<br>Transfer to Own<br>Franker to Own | Value Date 0<br>03 Jan 2024<br>02 Jan 2024<br>02 Jan 2024 | opped.           Debit Name /<br>Account No.           Distromation           Distromation | ↓ File Ra<br>Batch   | rf No. ∽<br>Ref. No. ∼ | Transaction<br>Reference No.                                                                                     | Baneficiary<br>Name, Account No.<br>GLACCT 201D<br>703185655500<br>GLACCT 201D<br>703185655500     |    | Transaction<br>Amount<br>IDR 1,188.11<br>IDR 1,188.11<br>IDR 1,188.11 | Search<br>Status<br>AUTHORISED<br>AUTHORISED |

Menu : Pay & Transfer | Deskripsi: Fungsi ini menunjukan User untuk menghentikan transaksi di tanggal mendatang

Langkah 4: [User Maker] Pada halaman Stop Payment Details [1] Klik tombol Stop Payment > [2] Klik tombol Yes di pop-up box

| Product Group                                                                      |                          |                                                  |  |
|------------------------------------------------------------------------------------|--------------------------|--------------------------------------------------|--|
| roduct Group<br>ransfer within CIMB                                                |                          | Reference No.<br>IIA23113000000452               |  |
| iender Details                                                                     |                          |                                                  |  |
| our Account<br>DR ANJAR ASMORO HERYANTO - 703057606100<br>Jalue Date<br>5 Dec 2023 |                          | Payment Mode<br>In House Transfer to Own Account |  |
| Beneficiary Details<br>o Account<br>DR BANGUN PERSADA SEKALI-703196574000          |                          |                                                  |  |
| ransaction Details                                                                 |                          |                                                  |  |
| ransaction Currency Amount DR - INDONESIA RUPIAH 200,000.00                        | Bank Charges<br>IDR 0.00 |                                                  |  |
| Other Details                                                                      |                          |                                                  |  |
|                                                                                    |                          | Other Devenant Datails                           |  |

TUTORIALOCTOBIZ2024

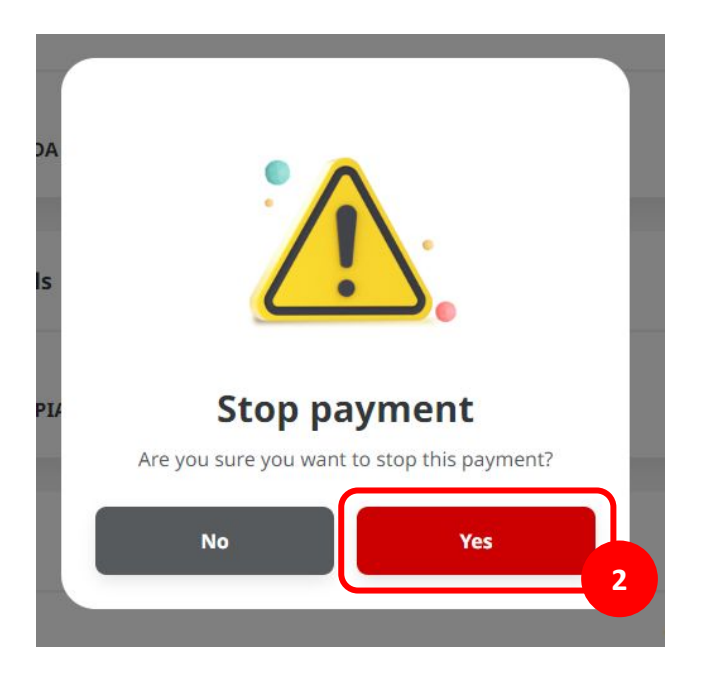

17

Menu : Pay & Transfer | Deskripsi: Fungsi ini menunjukan User untuk menghentikan transaksi di tanggal mendatang

Langkah 5: [User Maker] Pada halaman Stop Payment Details [1] Klik tombol Stop Payment > [2] Klik tombol Yes di pop-up box

| Product Group                                                            |                      |                                                  |  |
|--------------------------------------------------------------------------|----------------------|--------------------------------------------------|--|
| Product Group<br>Transfer within CIMB                                    |                      | Reference No.<br>IIA231130000000452              |  |
| Sender Details                                                           |                      |                                                  |  |
| four Account<br>IDR ANJAR ASMORO HERYANTO -<br>Value Date<br>15 Dec 2023 | 703057606100         | Payment Mode<br>In House Transfer to Own Account |  |
| Beneficiary Details                                                      |                      |                                                  |  |
| IDR BANGUN PERSADA SEKALI-70<br>Transaction Details                      | 3196574000           |                                                  |  |
| Transaction Currency<br>IDR - INDONESIA RUPIAH                           | Amount<br>200,000.00 | Bank Charges<br>IDR 0.00                         |  |
| Other Details                                                            |                      |                                                  |  |
| Customer Reference No.                                                   |                      | Other Payment Details                            |  |
| Stop Payment Reason(s)                                                   |                      |                                                  |  |
| Reason(s) * wrong value date Maximum 100 characters                      |                      |                                                  |  |
|                                                                          |                      |                                                  |  |

Menu : Pay & Transfer | Deskripsi: Fungsi ini menunjukan User untuk menghentikan transaksi di tanggal mendatang

Langkah 6: [User Maker] Sistem akan mengarahkan ke halaman acknowledgment.

| Submitted On : 07 Dec 202                                                                                              | рргоvаl<br>23 09:00:04 WIB | <b>S</b>                                                                        |
|----------------------------------------------------------------------------------------------------|----------------------------|---------------------------------------------------------------------------------|
| Product Group                                                                                                    |                            |                                                                                 |
| Product Group<br>Fransfer within CIMB                                                                                  |                            | Reference No.<br>IIA231128000000215                                             |
| Sender Details                                                                                                    |                            |                                                                                 |
| four Account.<br>IDR ANJAR ASMORO HERYANTO -<br>Jalue Date<br>12 Dec 2023                                              | 703057606100               | Payment Mode<br>In House Transfer to Own Account                                |
| o Account                                                                                                    | SZOWLYJ-800035032200       |                                                                                 |
| DR JLUPJOLY JPPYJON UUJOJ YOS                                                                                          |                            |                                                                                 |
| DR JLUPJOLY JPPYJON UUJOJ YOS                                                                                          |                            |                                                                                 |
| DR JLUPJOLY JPPYJON UUJOJ YOS<br>Fransaction Details<br>fransaction Currency<br>DR - INDONESIA RUPJAH                  | Amount.<br>800,000.00      | 8.0% Charges<br>104 0.09                                                        |
| DR JLUPJOLY JPPYJON UUJOJ YOS<br>Fransaction Details<br>fransaction Currency<br>DR - INDONESIA RUPIAH<br>Dther Details | Amount<br>800,000.00       | Bark Charges<br>IDR 8.80                                                        |
| DR JLUPJOLY JPPYJON UUJOJ YOS<br>Fransaction Details<br>Instruction Currency<br>DR - INDONESLA RUPPAH<br>Dther Details | Annuat<br>1800,000.09      | Bank Charges<br>JOR 8.00<br>Other Physical Decisits<br>IHT Own Account - Single |
| DR JLUPJOLY JPPYJON UUJOJ VOJ<br>Fransaction Details<br>framaction Currency<br>DR - INDONESIA RUPIAN<br>Other Details  | Ansart<br>800.000.00       | Bank Charges<br>109 8.00<br>Other Phymest beals<br>1117 Own Account - Single    |

Menu : Pay & Transfer | Deskripsi: Fungsi ini menunjukan User untuk menghentikan transaksi di tanggal mendatang

Catatan:

- Modul Stop Payment tersedia untuk semua metode pembayaran.
- User Maker dapat menghentikan transaksi di tanggal mendatang yang berdiri sendiri maupun dari transaksi recurring.
- User Maker dapat menghentikan seluruh rangkaian transaksi recurring melalui modul Manage Recurring (Lihat panduan Manage Recurring).

Menu : Pay & Transfer | Deskripsi: Fungsi ini menunjukan User untuk menghentikan transaksi di tanggal mendatang

- 1. Membuat transaksi di tanggal mendatang di dalam modul Pay & Transfer
- 2. Menghentikan transaksi di tanggal mendatang di dalam modul Stop Payment
- 3. Proses Approval untuk menghentikan transaksi

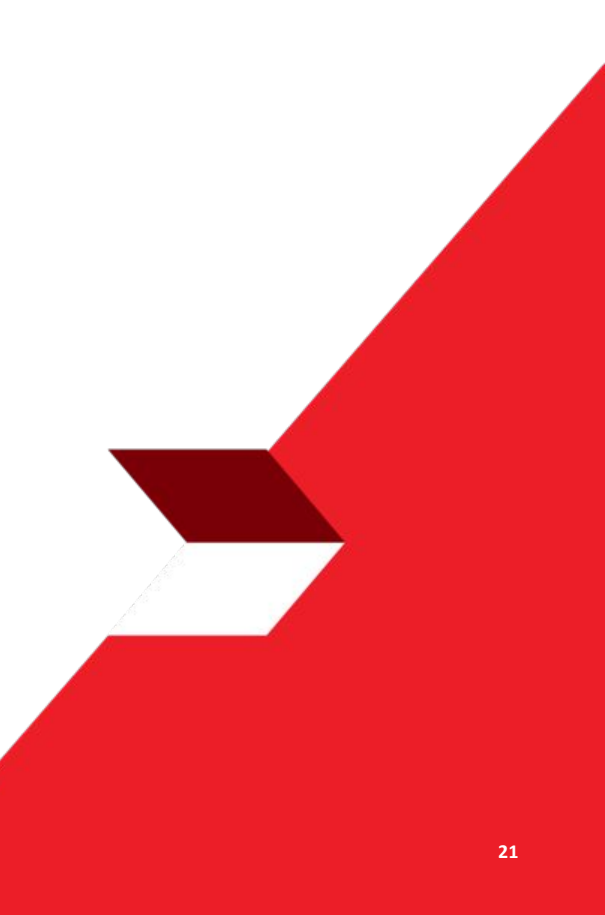

# Proses Approval untuk menghentikan transaksi

Menu : Pay & Transfer | Deskripsi: Fungsi ini menunjukan User untuk menghentikan transaksi di tanggal mendatang

Langkah 1: Login sebagai User Approver (Lihat langkah 1-2)

Langkah 2: [User Approver] Pada menu samping, [1] Arahkan kursor ke **Task List** > [2] Cari transaksi yang harus di-*approve* dan Klik *hyperlink* transaksi tersebut

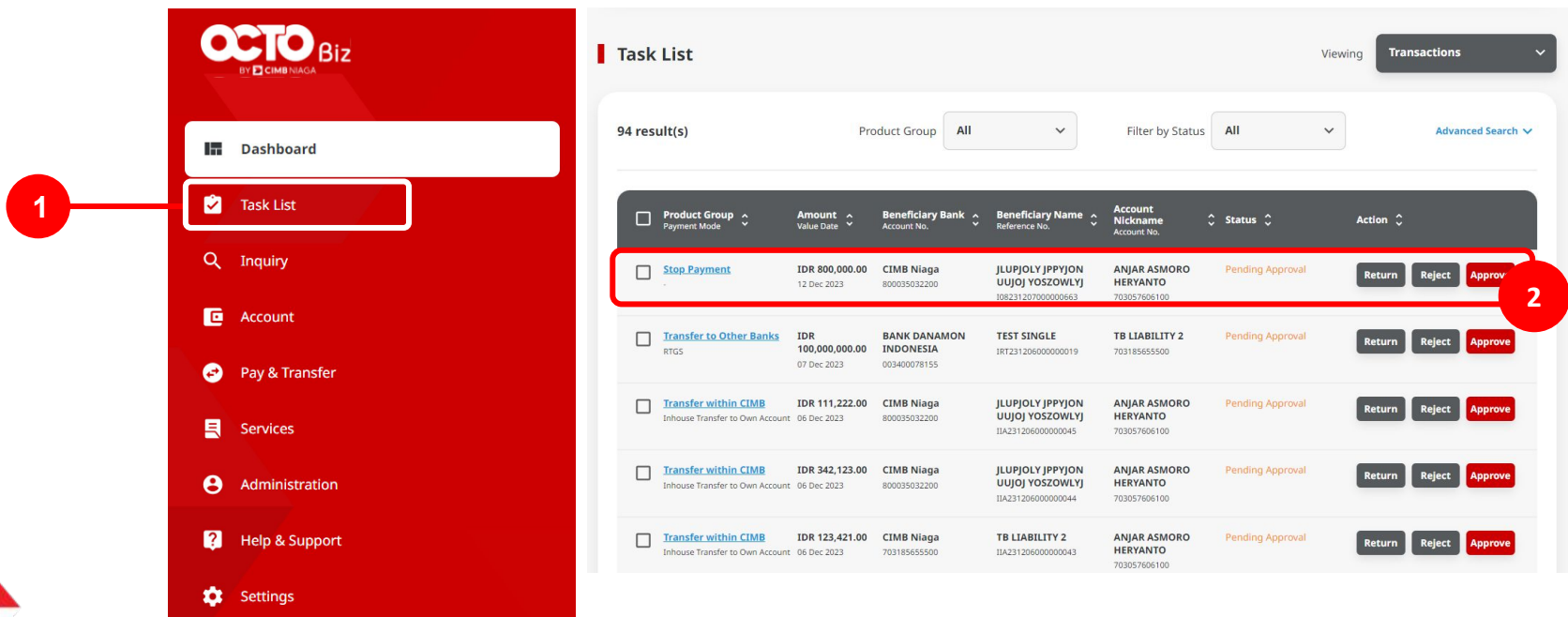

Catatan: Approval hanya diperlukan untuk Multiple Users, Simple Workflow

### Proses Approval untuk menghentikan transaksi

Menu : Pay & Transfer | Deskripsi: Fungsi ini menunjukan User untuk menghentikan transaksi di tanggal mendatang

Langkah 3: [User Approver] [1] Tinjau ulang Task List Details, Klik tombol Approve > [2] Klik tombol Yes di pop-up box

| Transaction Status : Pending App      | proval            |                                     |   |
|---------------------------------------|-------------------|-------------------------------------|---|
|                                       |                   |                                     |   |
| 07 Dec 2023 09:00:04 W18              |                   |                                     |   |
|                                       |                   |                                     |   |
| Product Group                         |                   |                                     |   |
|                                       |                   |                                     |   |
| Product Group<br>Transfer within CIMB |                   | Reference No.<br>IIA231129000000215 |   |
|                                       |                   |                                     |   |
|                                       |                   |                                     |   |
| Sender Details                        |                   |                                     |   |
| Your Account                          |                   | Payment Mode                        |   |
| IDR ANJAR ASMORO HERYANTO - 7030      | 057606100         | In House Transfer to Own Account    |   |
| Value Date                            |                   |                                     |   |
| 10001010                              |                   |                                     |   |
|                                       |                   |                                     |   |
| Beneficiary Details                   |                   |                                     |   |
| To Account                            |                   |                                     |   |
| TOR JEUPJOEN JPPYJON UUJOJ YOSZOW     | VL1]-800035032200 |                                     |   |
|                                       |                   |                                     |   |
| Transaction Details                   |                   |                                     |   |
| Transaction Carrency Arrount          | Bank Charg        | es                                  |   |
| IDR - INDONESIA RUPIAH 808,003.       | .00 IDR 0.00      |                                     |   |
| Online Destalls                       |                   |                                     |   |
| Other Details                         |                   |                                     |   |
| Customer Reference No.                |                   | Other Payment Details               |   |
|                                       |                   | IHT Own Account - Single            |   |
| Stop Perment Reason(s)                |                   |                                     |   |
|                                       |                   |                                     |   |
| Reason(s)                             |                   |                                     |   |
| wrong value uzee                      |                   |                                     |   |
|                                       |                   |                                     |   |
| User Activities                       |                   |                                     |   |
|                                       |                   |                                     |   |
| User                                  | ActMiles          | Date and Time Reman                 | * |
| ZKCORPMAKERT                          | Submit            | 87 Dec 2023 89:00:04 W18 .          |   |
|                                       |                   |                                     |   |
| Remark                                |                   |                                     |   |
| Remarka                               |                   |                                     |   |
| fotor                                 |                   |                                     |   |
|                                       |                   |                                     |   |
| Bomen 128 charades                    |                   |                                     |   |

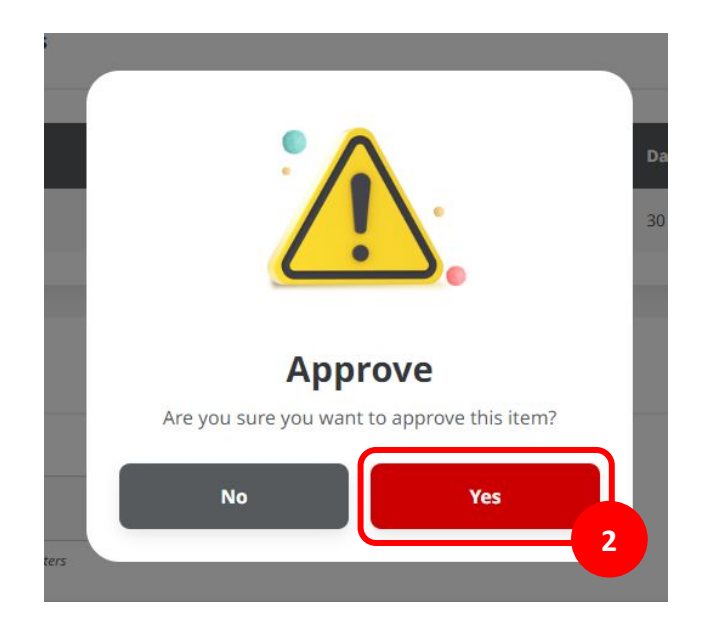

# Proses Approval untuk menghentikan transaksi

Menu : Pay & Transfer | Deskripsi: Fungsi ini menunjukan User untuk menghentikan transaksi di tanggal mendatang

Langkah 4: [User Approver] Halaman acknowledgement akan muncul setelah transaksi berhasil di-approve

| Transaction(s)<br>⊙ Approved On:07 Dec2                               | approved              |                                |                                                   | - Q    |
|-----------------------------------------------------------------------|-----------------------|--------------------------------|---------------------------------------------------|--------|
| Status : Stopped                                                      |                       |                                |                                                   |        |
| Note: Refer to Transaction Sta                                        | tus Inquiry Module F  | or latest details updated stat | 20.                                               |        |
| Product Group                                                         |                       |                                |                                                   |        |
| Product Group<br>Transfer within CIMB                                 |                       |                                | Reference No.<br>IIA231129000000215               |        |
| Sender Details                                                        |                       |                                |                                                   |        |
| tour Account<br>IDR ANJAR ASMORO HERYAN'<br>INIte Date<br>12 Dec 2023 | TO - 703057606100     |                                | Rayment Mode<br>In House Transfer to Own Account  |        |
| Beneficiary Details                                                   |                       |                                |                                                   |        |
| IDR JLUPJOLY JPPYJON UUJOJ                                            | YOSZOWLYJ-800035      | 132200                         |                                                   |        |
| Transaction Details                                                   |                       |                                |                                                   |        |
| fransaction Currency<br>IDR - INDONESIA RUPIAH                        | Arrourt<br>800,000.00 | Rank Charges<br>IDR 0.00       |                                                   |        |
| Other Details                                                         |                       |                                |                                                   |        |
| Customer Reference No.                                                |                       |                                | Other Payment Details<br>IHT Own Account - Single |        |
| Stop Payment Reason(s)                                                |                       |                                |                                                   |        |
| innon())<br>wrong value date                                          |                       |                                |                                                   |        |
|                                                                       |                       |                                |                                                   |        |
| User Activities                                                       |                       |                                |                                                   |        |
| User Activities                                                       | Activise              |                                | Date and Time R                                   | Netark |